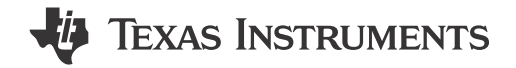

## ABSTRACT

This user's guide contains support documentation for the TPLD-PROGRAM programming unit. Included is a description of how to set up and configure the board, instructions on installing InterConnect Studio, and instructions on using the TPLD-PROGRAM to configure TPLD devices.

# **Table of Contents**

| 1 Introduction      |   | 2 |
|---------------------|---|---|
| 1.1 Kit Contents    |   | 2 |
| 1.2 Features        |   | 2 |
| 2 Hardware          |   | 3 |
| 2.1 PCB Overview    |   | 3 |
| 2.2 Hardware Setup  |   | 4 |
| 3 Bill of Materials |   | 3 |
| 4 Revision History  | - | 7 |
|                     |   |   |

## Trademarks

All trademarks are the property of their respective owners.

1

# 1 Introduction

The TPLD-PROGRAM is an EVM developed to support programming TI Programmable Logic Devices (TPLD). The board is designed to be compatible with all TPLD EVMs and can program all TPLD devices. The board communicates with a computer running TI's InterConnect Studio using a USB to Micro-USB cable, and connects to all of TI's TPLD EVMs using a 14-pin female to female connector. Note that this tool is meant to interface with TPLD EVMs and does not come with TPLD samples.

## 1.1 Kit Contents

| Item                                   | Description                                                                      | Quantity | DigiKey Part Number |
|----------------------------------------|----------------------------------------------------------------------------------|----------|---------------------|
| TPLD-PROGRAM                           | PCB                                                                              | 1        |                     |
| USB to Micro USB Cable                 | USB 2.0 Cable A Male to Micro B Male 3.00'<br>(914.4mm) Shielded                 | 1        | 3025010-03          |
| 14-Position Programmer to EVM<br>Cable | 14 Position Cable Assembly Rectangular Socket to Socket 0.500' (152.40mm, 6.00") | 1        | H3CCS-1406G         |
| TPLD-PROGRAM Enclosure                 | Plastic enclosure for the programming board, 3 Pieces                            | 1        |                     |

#### Table 1-1. TPLD-PROGRAM Kit Contents

TI does not recommend using any cables other than the ones provided in the kit.

## 1.2 Features

The TPLD-PROGRAM has the following features:

- Interfaces with a computer running InterConnect Studio using a USB-to-Micro-USB Cable
- Interfaces with TPLD EVMs using a 14-position cable
- Compatible with all TPLD EVMs
- Easy-to-use for programming and evaluation
- Kit includes: Programmer board, USB cable, ribbon cable, board case, and a quick start guide

## **Quick Troubleshooting**

The following table shows some common issues while configuring TPLD with the TPLD-PROGRAM, as well as how to diagnose and fix these issues. If you are having an issue using the TPLD-PROGRAM to configure a TPLD and are not able to fix the issue using this list, TI recommends posting on E2E.TI.com for help from our engineering team.

| Indication                                                                                         | Issue                                                         | Solution                                                                                                    |
|----------------------------------------------------------------------------------------------------|---------------------------------------------------------------|----------------------------------------------------------------------------------------------------|
| No blue LEDs light up when TPLD-<br>PROGRAM is plugged into a computer                             | Poor connection between the TPLD-<br>PROGRAM and the computer | Unplug USB connection between the TPLD<br>and the computer. Check both plugs for<br>obstructions before plugging in the cable<br>again.                 |
| InterConnect Studio does not recognize the TPLD-PROGRAM attached to the computer                   | Poor connection between the TPLD-<br>PROGRAM and the computer | Unplug the 14-position ribbon cable between<br>the TPLD and the computer. Check both<br>headers for obstructions before plugging in<br>the cable again. |
| InterConnect Studio does not recognize the<br>TPLD connected to the output of the TPLD-<br>PROGRAM | Poor connection between the TPLD-<br>PROGRAM and the TPLD EVM | Unplug the 14-position ribbon cable between<br>the TPLD and the computer. Check both<br>headers for obstructions before plugging in<br>the cable again. |

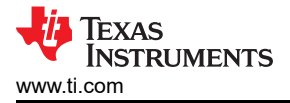

## 2 Hardware 2.1 PCB Overview

### Installing Software

The TPLD development software InterConnect Studio is available free of charge at interconnect studio.itg.ti.com.

#### Using InterConnect Studio Software

For more information on using the InterConnect Studio software, see the InterConnect Studio User's Guide.

#### **Uninstalling Software**

The software can be uninstalled in the way that is typical for your operating system.

#### Using the TPLD-PROGRAM

This section describes the steps to take when using the TPLD-PROGRAM to program a TPLD device on a TPLD EVM.

- 1. Download and install InterConnect Studio using the steps described in Installing Software.
- 2. Using InterConnect Studio, choose a preset configuration or design your own circuit.
- 3. Using the 14-position cable, connect a TPLD EVM with an unprogrammed TPLD device on the board to the TPLD-PROGRAM. Connect the TPLD-PROGRAM to your computer using the USB-to-micro-USB cable. When connecting cables to the Programmer, ensure that the cables are facing the correct direction. Turn the key on the 14-pin cable up for both boards. All cables should slide in without difficulty or needing excessive force.
- 4. Temporarily load settings to TPLD by clicking the Configure TPLD button.
- 5. To permanently write to the TPLD, open the Configure TPLD Settings menu by selecting the three dots next to the Configure TPLD button in the top left, then check Permanently program this device and click OK.

For more details, see the user's guides for the chosen TPLD EVM and for InterConnect Studio.

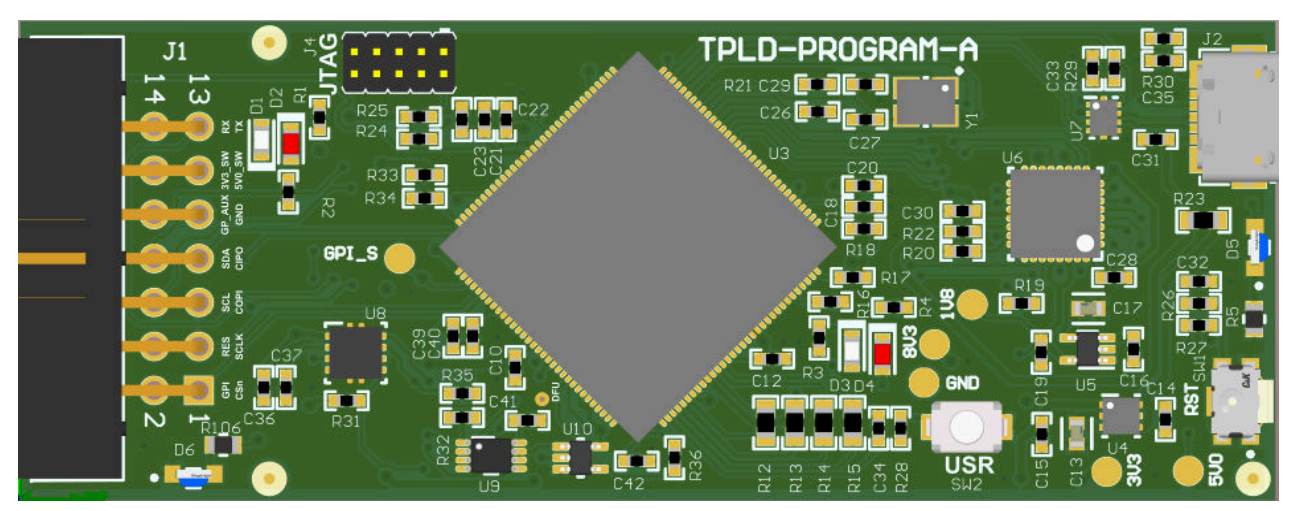

Figure 2-1. TPLD-PROGRAM PCB Front

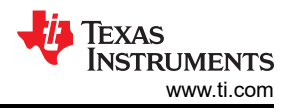

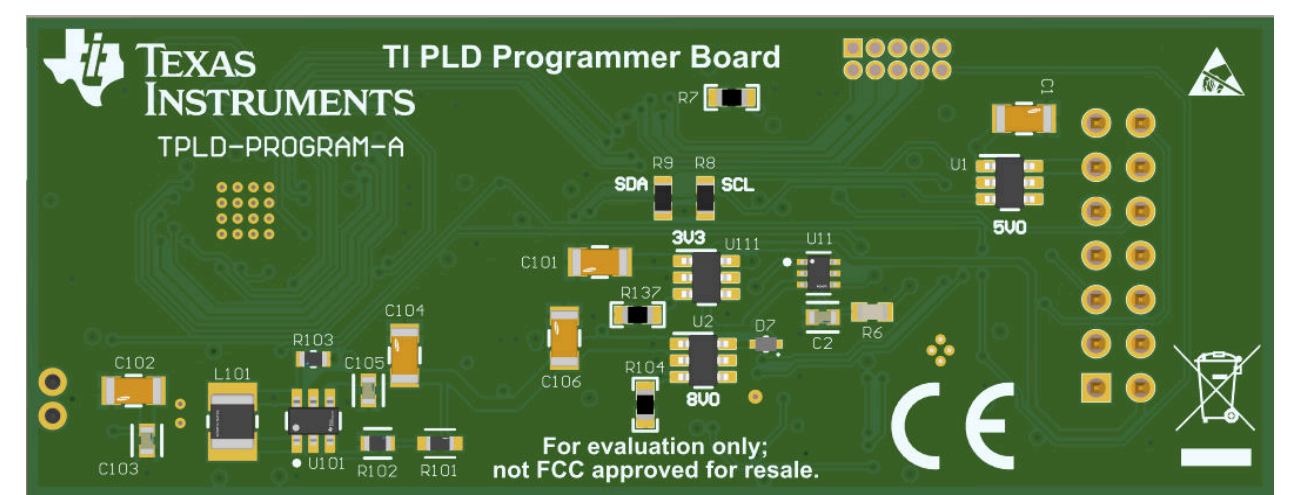

Figure 2-2. TPLD-PROGRAM PCB Back

The TPLD-PROGRAM PCB is designed to be easy to use and to be compatible with all TPLD EVMs. LEDs on the board allow for users to diagnose the boards functionality. The LEDs activate based on the conditions described below.

| LED | Color | Indication                                    |  |
|-----|-------|-----------------------------------------------|--|
| D5  | Blue  | Good USB connection and functional 3V3 supply |  |
| D6  | Blue  | Functional 8V0 supply                         |  |

If a firmware update is required by the programmer, the user is prompted by InterConnect Studio when attempting to program a device through the programmer. The update uses the USB connection between the user's computer and the TPLD-PROGRAM.

## 2.2 Hardware Setup

## **Programmer Hardware Connections**

The TPLD-PROGRAM was designed to interface with a computer using a USB-to-Micro USB cable and to a TPLD EVM using a 14-position cable. Both cables are included in the kit for the TPLD-PROGRAM. If either of the cables is lost or damaged, TI recommends ordering new cables using the Digi-Key part number included on the kit list provided. Using other connectors could damage the boards or other connected equipment.

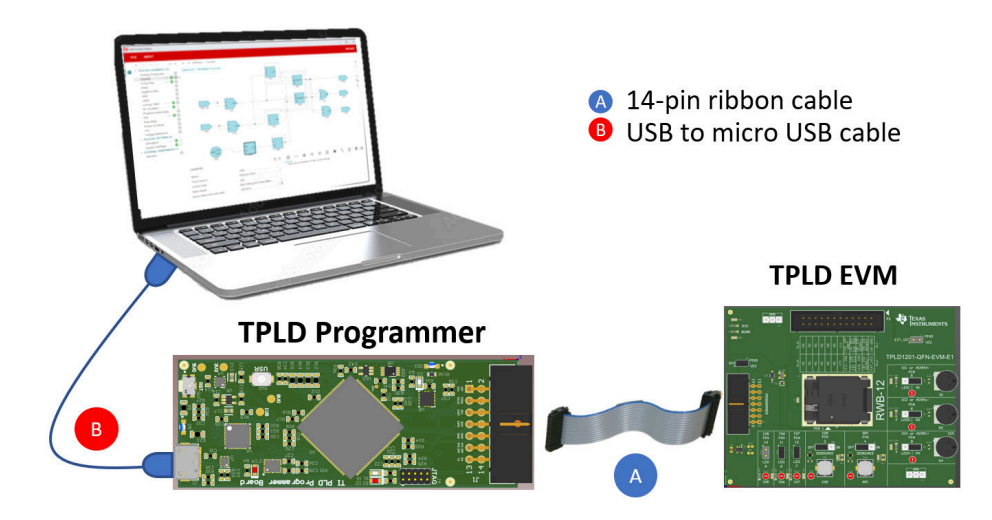

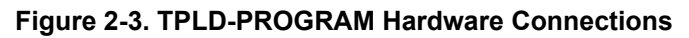

4

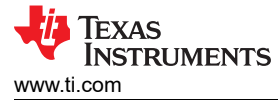

### **Programmer Case Construction**

The cases for the TPLD-PROGRAM are designed to easily snap together. To reconstruct a programmer case that has been disassembled, follow these steps.

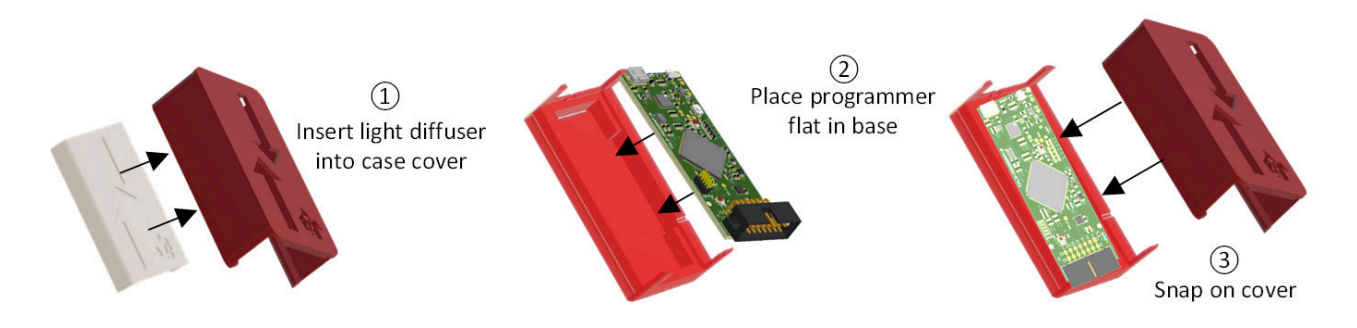

#### Figure 2-4. TPLD-PROGRAM Case Assembly

- 1. Insert the light diffuser into the case cover, lining up arrow and LED cutouts.
- 2. Place the programmer flat in the base, using LED cutouts to align the TPLD-PROGRAM and the case.
- 3. Snap the cover onto the base, aligning 14-Pin header with the cutout in the case.

# **3 Bill of Materials**

This section provides information on the components that can be used with the TPLD-PROGRAM.

| Table 3-1. Bill of Materials                                                            |           |         |                     |                                    |
|-----------------------------------------------------------------------------------------|-----------|---------|---------------------|------------------------------------|
| Designator                                                                              | Item      | Value   | Part Number         | Manufacturer                       |
| C1, C101, C102, C104,<br>C106                                                           | Capacitor | 10 µF   | CL31B106MOHNNNE     | Samsung                            |
| C2, C13, C17, C103,<br>C105                                                             | Capacitor | 1000 pF | C0603C102J5GACAUTO  | KEMET                              |
| C10, C12, C18, C20, C22,<br>C26, C28, C31, C32, C33,<br>C34, C36, C37, C40, C41,<br>C42 | Capacitor | 0.1 µF  | GRM155R71H104ME14D  | Murata                             |
| C14, C15, C16, C19, C21,<br>C39                                                         | Capacitor | 1 µF    | GRM155R6YA105KE11D  | Murata                             |
| C23, C30                                                                                | Capacitor | 2.2 µF  | C1005X5R1V225K050BC | TDK                                |
| C27, C29                                                                                | Capacitor | 12 pF   | CL05C120JB5NNNC     | Samsung Electro-<br>Mechanics      |
| C35                                                                                     | Capacitor | 3300 pF | GCM155R71H332KA37D  | Murata                             |
| D1, D3                                                                                  | LED       | Green   | LTST-C190GKT        | Lite-On                            |
| D2, D4                                                                                  | LED       | RED     | QTLP600C7TR         | Everlight Electronics Co<br>Ltd    |
| D5, D6                                                                                  | LED       | Blue    | APA2107LVBC/D       | Kingbright                         |
| D7                                                                                      | Diode     |         | BAT54XV2T1G         | ON Semiconductor                   |
| J1                                                                                      | Header    | 14-Pin  | 61201421721         | Wurth Electronics                  |
| J4                                                                                      | Header    | JTAG    | 20021111-00010T4LF  | Amphenol ICC / FCI                 |
| L101                                                                                    | Inductor  | 15 µH   | LBC3225T150KR       | Taiyo Yuden                        |
| R1, R2, R3, R4                                                                          | Resistor  | 390 Ω   | CRCW0402390RJNED    | Vishay / Dale                      |
| R5, R106                                                                                | Resistor  | 10.0 kΩ | TNPW060310K0BEEA    | Vishay / Dale                      |
| R6                                                                                      | Resistor  | 470 kΩ  | RC0603FR-07470KL    | Yageo                              |
| R7, R104, R137                                                                          | Resistor  | 10 kΩ   | CRCW060310K0JNEA    | Vishay / Dale                      |
| R8, R9                                                                                  | Resistor  | 4.7 kΩ  | ERJ-3EKF4701V       | Yageo                              |
| R12, R13, R14, R15                                                                      | Resistor  | 47 Ω    | CRCW060347R0JNEA    | Vishay / Dale                      |
| R16                                                                                     | Resistor  | 4.87 kΩ | CRCW04024K87FKED    | Vishay / Dale                      |
| R17                                                                                     | Resistor  | 1.0 MΩ  | CRCW04021M00JNED    | Vishay / Dale                      |
| R18                                                                                     | Resistor  | 51 Ω    | RC0402JR-0751RL     | Yageo America                      |
| R19, R29                                                                                | Resistor  | 10 kΩ   | ERJ-2RKF1002X       | Panasonic Electronic<br>Components |
| R20                                                                                     | Resistor  | 8.06 kΩ | CRCW04028K06FKED    | Vishay / Dale                      |
| R21                                                                                     | Resistor  | 2 kΩ    | CRCW04022K00JNED    | Vishay / Dale                      |
| R22                                                                                     | Resistor  | 1 kΩ    | ERJ-2RKF1001X       | Panasonic Electronic<br>Components |
| R23                                                                                     | Resistor  | 0.1 Ω   | ERJ-L03KF10CV       | Panasonic                          |
| R24, R25, R27, R31, R32,<br>R33, R34, R35, R36                                          | Resistor  | 10 kΩ   | CRCW040210K0JNED    | Vishay / Dale                      |
| R26, R28                                                                                | Resistor  | 100 Ω   | CRCW0402100RJNED    | Yageo                              |
| R30                                                                                     | Resistor  | 1 ΜΩ    | ERJ-2RKF1004X       | Panasonic Electronic<br>Components |
| R101                                                                                    | Resistor  | 673 kΩ  | RT0603BRE07673KL    | Yageo                              |
| R102                                                                                    | Resistor  | 71.5 kΩ | CRCW060371K5FKEA    | Vishay                             |
| R103                                                                                    | Resistor  | 1 kΩ    | CRCW06031K00FKEAC   | Vishay                             |
| SW1                                                                                     | Switch    | Tactile | KMS231GPLFS         | C&K                                |

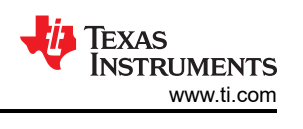

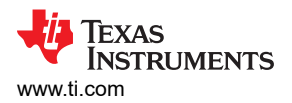

| Designator   | Item               | Value     | Part Number                    | Manufacturer      |
|--------------|--------------------|-----------|--------------------------------|-------------------|
| SW2          | Switch             | Tactile   | TL1015AF160QG                  | E-Switch          |
| U1, U2, U111 | Load Switch        |           | TPS22810DBVR                   | Texas Instruments |
| U3           | Micro Controller   |           | TM4C129ENCPDTI3R               | Texas Instruments |
| U4           | LDO                | 3V3       | TPS73733DRVR                   | Texas Instruments |
| U5           | LDO                | 1V8       | TPS71718DCKR                   | Texas Instruments |
| U6           | USB Transceiver    |           | USB3320C-EZK                   | Microchip         |
| U7           | Multiplexer        | 1:2       | TS3USB221ERSER                 | Texas Instruments |
| U8           | Voltage Supervisor |           | TPS3851G18EDRBR                | Texas Instruments |
| U9           | NAND Gate          |           | SN74LVC2G132DCUR               | Texas Instruments |
| U10          | NAND Gate          |           | SN74LVC1G38DCKT                | Texas Instruments |
| U11          | Transistor         |           | UM6K33NTN                      | Rohm              |
| U101         | Boost Converter    | 8V0       | TLV61046ADBVR                  | Texas Instruments |
| Y1           | Crystal            | 25 MHz    | NX3225GA-25.000M-<br>STD-CRG-2 | NDK               |
| J2           | Connector          | Micro-USB | 0473460001                     | Molex             |

#### Table 3-1. Bill of Materials (continued)

## **4 Revision History**

NOTE: Page numbers for previous revisions may differ from page numbers in the current version.

| DATE          | REVISION | NOTES           |
|---------------|----------|-----------------|
| November 2023 | *        | Initial Release |

7

## IMPORTANT NOTICE AND DISCLAIMER

TI PROVIDES TECHNICAL AND RELIABILITY DATA (INCLUDING DATA SHEETS), DESIGN RESOURCES (INCLUDING REFERENCE DESIGNS), APPLICATION OR OTHER DESIGN ADVICE, WEB TOOLS, SAFETY INFORMATION, AND OTHER RESOURCES "AS IS" AND WITH ALL FAULTS, AND DISCLAIMS ALL WARRANTIES, EXPRESS AND IMPLIED, INCLUDING WITHOUT LIMITATION ANY IMPLIED WARRANTIES OF MERCHANTABILITY, FITNESS FOR A PARTICULAR PURPOSE OR NON-INFRINGEMENT OF THIRD PARTY INTELLECTUAL PROPERTY RIGHTS.

These resources are intended for skilled developers designing with TI products. You are solely responsible for (1) selecting the appropriate TI products for your application, (2) designing, validating and testing your application, and (3) ensuring your application meets applicable standards, and any other safety, security, regulatory or other requirements.

These resources are subject to change without notice. TI grants you permission to use these resources only for development of an application that uses the TI products described in the resource. Other reproduction and display of these resources is prohibited. No license is granted to any other TI intellectual property right or to any third party intellectual property right. TI disclaims responsibility for, and you will fully indemnify TI and its representatives against, any claims, damages, costs, losses, and liabilities arising out of your use of these resources.

TI's products are provided subject to TI's Terms of Sale or other applicable terms available either on ti.com or provided in conjunction with such TI products. TI's provision of these resources does not expand or otherwise alter TI's applicable warranties or warranty disclaimers for TI products.

TI objects to and rejects any additional or different terms you may have proposed.

Mailing Address: Texas Instruments, Post Office Box 655303, Dallas, Texas 75265 Copyright © 2025, Texas Instruments Incorporated